## ■item Robotから楽天へアップロードをする際のエラー

| メールタイトル                  | エラーメッセージ                                             | 原因                                                                                                    | 解決方法                                                                                                    |
|--------------------------|------------------------------------------------------|----------------------------------------------------------------------------------------------------|----------------------------------------------------------------------------------------------------|
|                          | アップロード非対象商品です。                                       | item Robotのアップロード状況アイコンが「アップロード非対象」<br>になっている状態で商品のアップロードを行うと出るエラーで<br>す。                                      | 「アップロードに関するー括設定」の「アップロード対象設定」を利用してア<br>イコンを変更するか、ir-itemsub.csvを利用して変更するか、商品編集画<br>面の「アップロード設定」でチェックを入れて保存した後、再度アップロード<br>を行ってください。        |
|                          | SFTPの接続に失敗しました。SFTPのユー<br>ザー名、パスワードをご確認ください。         | item Robotのショップ情報に入力している楽天のSFTP情報が、<br>利用できない(正しくない)ユーザ名とパスワードだった場合に<br>出るエラーです。                               | 楽天側でSFTPのユーザー名、パスワードをご確認いただき、item Robot<br>のショップ情報管理のSFTPユーザー名、パスワードに正しいものを入力<br>してから再度アップロードを行ってください。                                     |
|                          | ×××はOO以内で入力してください。                                   | 文字数上限を超えている場合に出るエラーです。                                                                                         | ○○に当てはまる数字のbyte以内で入力をして、再度アップロードを行っ<br>てください。                                                                                              |
|                          | 楽天(全商品ディレクトリID)を入力してくださ<br>い。                        | 楽天の必須項目である全商品ディレクトリIDが入っていない場<br>合に出るエラーです。                                                                    | メインデータ、もしくは楽天のショップタブのどちらかに全商品ディレクトリ<br>IDを入力してから、再度アップロードを行ってください。                                                                         |
|                          | 項目選択肢在庫の場合、「項目選択肢別在庫<br>用横軸項目名」をアップロードする設定が必要<br>です。 | アップロード項目設定パターンを指定してアップロードをした際<br>に、選択肢ありの商品であるにも関わらず「項目選択肢別在庫<br>用横軸項目名」にチェックがないテンプレートでアップロードした<br>場合に出るエラーです。 | 「項目選択肢別在庫用横軸項目名」にチェックを入れてあるテンプレート<br>を利用して再度アップロードを行ってください。                                                                                |
|                          | 在庫あり時納期管理番号を入力してください。                                | 楽天の必須項目である在庫あり時納期管理番号が入っていな<br>い場合に出るエラーです。                                                                    | ショップ情報管理にて初期値の設定をして頂くか、該当商品の楽天の<br>ショップタブで設定を行ってから再度アップロードを行ってください。                                                                        |
|                          | 在庫無制限の商品は、在庫切れ時納期管理<br>番号を入力してください。                  | 在庫無制限の場合は、在庫切れ時納期管理番号は必須となる<br>ため出るエラーです。                                                                      | ショップ情報管理にて初期値の設定をして頂くか、該当商品の楽天の<br>ショップタブで設定を行ってから再度アップロードを行ってください。                                                                        |
|                          | 規格情報が登録されていません。                                      | 商品情報で選択肢ありにした後、選択肢の情報を登録せずに<br>アップロードを行った場合に出るエラーです。                                                           | 選択肢の情報を登録し、確定させてから再度アップロードを行ってください。                                                                                                    |
| 【item Robot】商品情報アップロード結果 | 対象の画像ファイルが存在しません。                                    | item Robot内に画像が存在しない場合に出るエラーです。                                                                                | item Robotの画像管理に画像を入れ、item Robot形式の画像URLを利用<br>して再度アップロードを行ってください。<br>また、楽天店舗でご利用中の画像URLを直接入力して頂いている場合<br>は、エラーは出ますが楽天店舗に画像がありましたら紐づけされます。 |

| ţ                     | コテゴリ情報の取得に失敗しました。                                                                         | 設定したカテゴリIDに該当するカテゴリ情報がitem Robotにな<br>かった場合に出るエラーです。                                                                                                    | 楽天のAPIを利用していない場合は、アイコンを完了設定にした際にitem<br>Robotに商品に紐づくカテゴリ情報が記録され、その情報を元に次回アッ<br>プロードする際にカテゴリ情報を上げます。<br>記録されている時点のカテゴリと別のカテゴリを紐づけていると、元のカ<br>テゴリを削除するための情報(コントロールカラムにdを入れる)をアップ<br>ロードする仕様となりますが、元のカテゴリがitem Robot内にない(削除さ<br>れている)と今回のエラーとなります。<br>APIを利用していただくか、楽天側と同じカテゴリ情報にした状態でitem<br>Robotのアイコンを完了にして、再度変更したいカテゴリ(アップロードした<br>いカテゴリ)情報にして、アップロードしてください。 |
|-----------------------|-------------------------------------------------------------------------------------------|----------------------------------------------------------------------------------------------------|----------------------------------------------------------------------------------------------------|
| J                     | カタログIDまたはカタログIDなしの理由を登録<br>って下さい。                                                         | カタログID、またはカタログIDなしの理由が商品に登録されてい<br>ない場合に出るエラーです。                                                                                                    | 楽天ではカタログIDは必須項目となります。<br>カタログIDが無い場合には、その理由を登録する必要がある為、どちら<br>かー方は必ず入れてください。<br>商品の登録・編集画面から入力してください。<br>また、カタログIDなしの理由につきましては、エラーが出た後にアップロー<br>ド履歴>商品情報のページにいっていただくとー括編集ボタンが出てき<br>ますので、そちらから編集していただくことも可能です。                                                                                                    |
| 6<br>1<br>1<br>1<br>1 | 0回アップロードを試みましたが、接続先に実<br>テ中ファイルが存在するため処理を中断しまし<br>こ。<br>しばらくたってから、再度アップロード処理を<br>テってください。 | 楽天のSFTPにCSVが取り込まれずに残っている場合、新たな<br>CSVをアップロードすることが出来ないため出るエラーです。<br>item Robotでは1分に1回、CSVデータが残っているかどうかの<br>確認を行っておりますので、1時間以上CSVが取り込まれずに<br>残っているというエラーになります。 | 楽天CSV一括登録(月額1万円)にお申込み済みかご確認ください。<br>item Robotでの楽天へのアップロード時には必須です。<br>お申込み済みの場合には、<br>・商品情報が多く、取り込みが遅い<br>・楽天側で何かしらの遅延・障害が発生している<br>等の理由が考えられますので、しばらくお待ち頂いても、全く取り込みが<br>されないようでしたら楽天のサポートへお問い合わせください。                                                                                                    |
|                       | アップロードデータの作成中にエラーが発生し<br>Eした。                                                             | アップロード時に上記以外の想定外のエラーが起こった際に、<br>こちらのエラーになることが多いです。<br>原因は多岐にわたります。                                                                                           | 楽天のAPIをご利用されている店舗様は、まずAPIのライセンスキーの入<br>力が合っているかどうかをご確認ください。<br>正しく入力していても出る場合には、サポートまでお問い合わせください。                                                                                                    |